## Luxaflex® PowerView® Automation

## GUIDE DE DÉMARRAGE RAPIDE APPLE® HOMEKIT

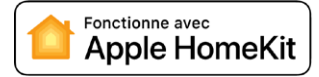

## AVANT DE COMMENCER

Pour pouvoir profiter de l'intégration de PowerView® avec Apple® HomeKit, vous avez besoin :

- D'un hub PowerView® de 2ème génération, mis à jour avec le dernier firmware
- D'un code d'installation HomeKit (situé sous le hub PowerView®)
- D'un iPhone® ou un iPad® avec la dernière version d'iOS et un identifiant Apple connecté à iCloud
- De l'application Apple Home téléchargée et installée sur votre iPhone® ou iPad®

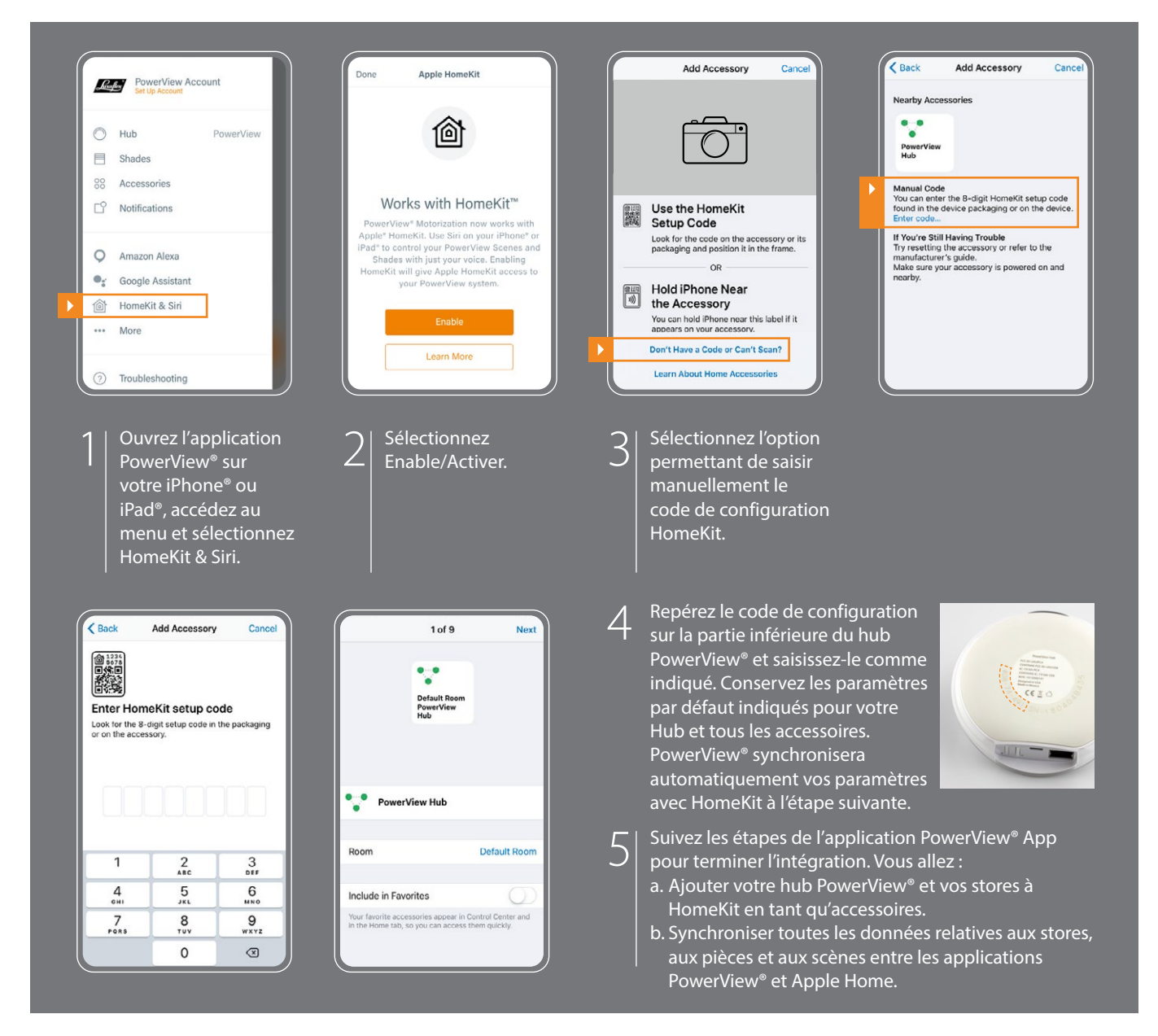

## CONSEILS

- Il n'est pas recommandé d'utiliser la télécommande PowerView® pour contrôler les stores PowerView® intégrés à Apple HomeKit. L'application Apple Home, l'application PowerView® et le Scene Controller sont les options de contrôle recommandées pour un fonctionnement optimal.
- Terminez la configuration des stores, des pièces et des scènes dans l'application PowerView® avant d'activer HomeKit.
- Vous pouvez modifier les stores, les pièces et les scènes dans l'appli PowerView<sup>®</sup>. Ces modifications sont envoyées à Apple HomeKit.
- Si vous modifiez les informations des stores et/ou scènes dans l'application Apple Home, vous devrez ouvrir l'application PowerView® pour confirmer ces modifications et résoudre tout conflit.
- Une fois HomeKit activé, l'administrateur d'Apple Home doit idéalement être la seule personne autorisée à modifier les informations PowerView® pour un fonctionnement et une expérience optimaux. L'administrateur d'Apple Home est l'utilisateur qui a ajouté le hub PowerView® comme accessoire à sa maison.

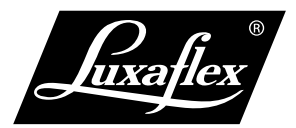

Apple, Apple HomeKit, iPhone et iPad sont des marques d'Apple Inc, déposées aux États-Unis et dans d'autres pays et régions

Tous droits réservés. Reproduction interdite. Données techniques susceptibles d'être modifiées sans préavis. Il ne peut être tiré aucun droit d'une copie, d'un texte appartenant aux illustrations ou d'échantillons. Des changements peuvent être apportés aux matériaux pièces, conceptions, dessins, versions, couleurs sans préavis. \* Marque déposée. Un produit HunterDouglas\*. © Copyright HunterDouglas\* 2022.